# Bejelentkezés a Háttérirodába

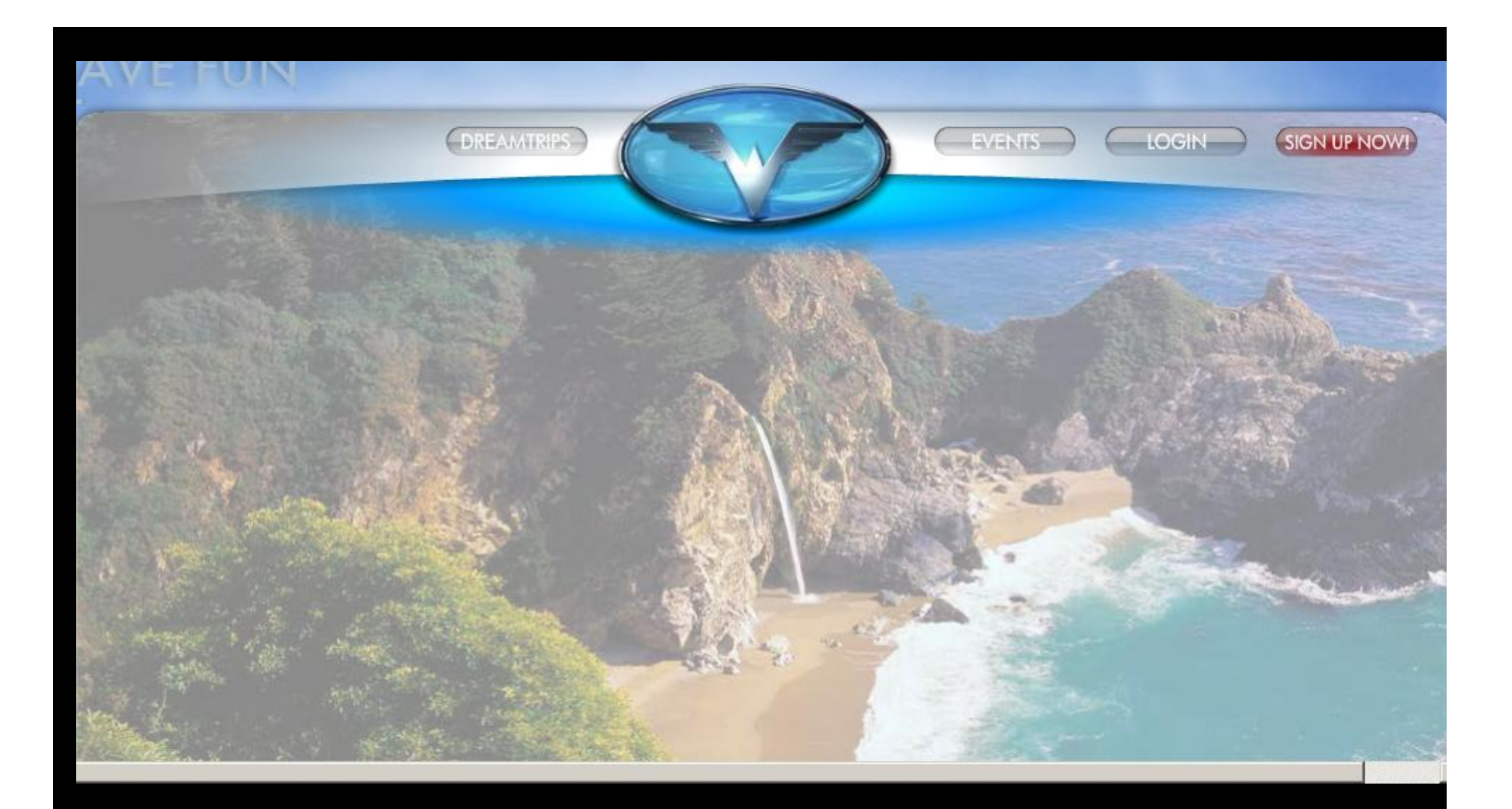

Kattints a jobb felső sarokban a Login gombra

| WOR | LDVENTURE                                                                            | S     |
|-----|--------------------------------------------------------------------------------------|-------|
|     | A BACK OFFICE<br>MEMBER LOGIN                                                        | - ADA |
|     | Field cannot be blank Password Your case sensitive password e.g. UpperCase           |       |
|     | Field cannot be blank<br>LOGIN<br>Forgot Password   Forgot MemberID   Reset Password |       |
|     |                                                                                      |       |

Ird be Login id: email vagy regisztrációs szám majd a jelszavadat kattints a Login gombra

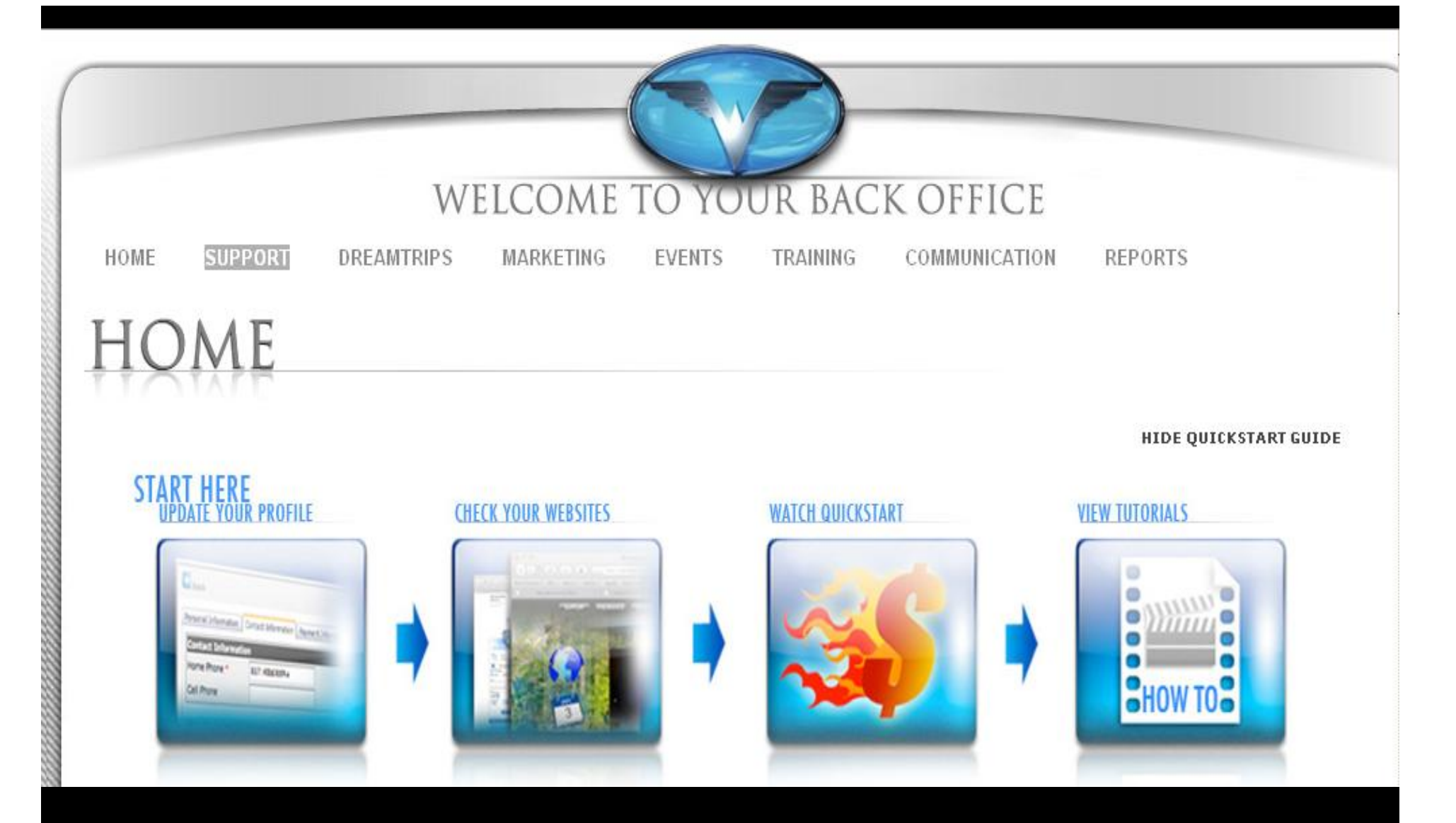

## Kattints a második gombra balról SUPPORT és a legördülő sávban a My Profile gombra

| LOGIN INFO                                                 | RMATION                                 |                                                 |                                       |
|------------------------------------------------------------|-----------------------------------------|-------------------------------------------------|---------------------------------------|
|                                                            |                                         |                                                 | All fields marked by '*' are required |
| CHANGE PASSW                                               | ORD                                     |                                                 |                                       |
| Enter your current p                                       | assword *                               |                                                 |                                       |
| Enter your new pass                                        | word *                                  |                                                 |                                       |
|                                                            |                                         |                                                 |                                       |
| Confirm your new p                                         | assword *                               |                                                 |                                       |
| Confirm your new p                                         | assword *                               | UPDATE                                          |                                       |
| Confirm your new p<br>CHANGE SECURI<br>Current Security Qu | assword *<br>Y QUESTION AND A<br>estion | UPDATE<br>ANSWER<br>Where were you born? (Edit) |                                       |

# Login Information alatt kicserélheted bejelentkező szavadat és jelszavadat

|                     | ORM     | ATION           |                | All fields marked by '*' are required |
|---------------------|---------|-----------------|----------------|---------------------------------------|
| epresentative ID 17 | /035501 |                 |                |                                       |
| rst Name Po         | otocnik | Last Name       | Margit         |                                       |
| ddle Initial        |         | SSN or Tax ID # | **********6259 |                                       |
| ompany Name         |         | URL Subdomain * | gittatravel    | CHECK AVAILABILITY                    |
|                     |         |                 |                |                                       |
|                     |         |                 |                |                                       |
|                     |         |                 |                |                                       |
|                     |         |                 |                |                                       |
|                     |         |                 |                |                                       |

| Personal Information | Contact Information | Commission Payout | Login Information | Payment Information |  |
|----------------------|---------------------|-------------------|-------------------|---------------------|--|
| Payout Method        | • Payoneer Accoun   | t C EWallet       |                   |                     |  |
| Your current payou   | It method is Payone | er account.       |                   |                     |  |

### PAYONEER ACCOUNT

Your current payout method is payoneer account.

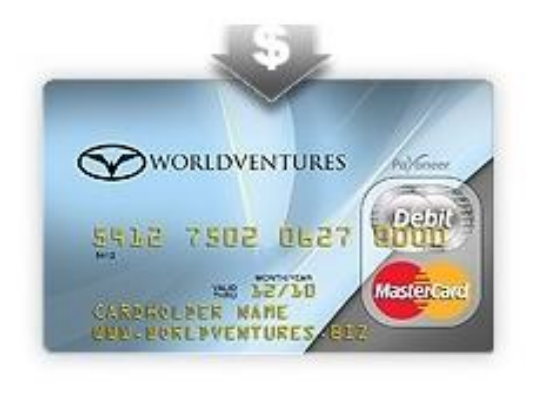

Jutalékaid kifizetése céljából megigényelhető a Payoneer vagy EValet nevű kártya. Válaszd ki a tetszőleges kártyát és kövesd az utasitásokat személyes adataid megadására.

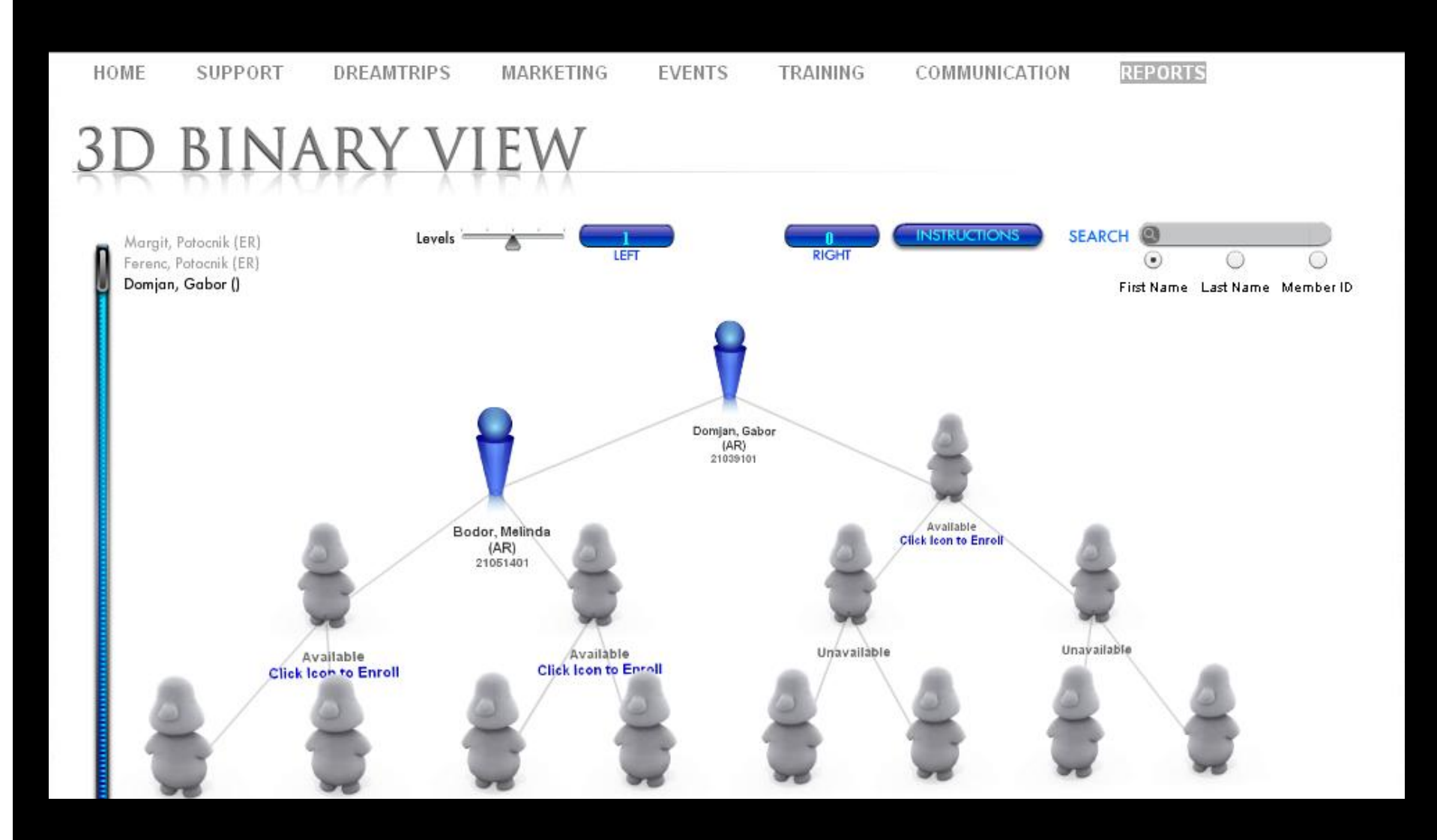

## WELCOME TO YOUR BACK OFFICE

| HOME | SUPPORT                                    | DREAMTRIPS | MARKETING           | EVENTS | TRAINING | COMMUNICATION | REPORTS            |      |
|------|--------------------------------------------|------------|---------------------|--------|----------|---------------|--------------------|------|
| НО   | ME                                         |            |                     |        |          |               |                    |      |
| üΛ   | TAPE                                       |            |                     |        |          |               |                    | UDC  |
| STAR | THERE                                      |            |                     |        |          | <u>u</u>      | HIDE QUICKSTART GU | JIDE |
|      | ATE YOUR PROFILE                           |            | CHECK YOUR WEBSITES |        |          | RI            | VIEW IUTORIALS     |      |
|      | Terret Information Denied Microsoft Page 1 |            |                     |        |          |               |                    |      |
|      | none Roye - EU Rissona<br>Gel Prove        | 7          |                     |        |          |               | HOW TO             |      |
| -    |                                            |            |                     |        |          |               |                    |      |

Új tagok regisztrálása a háttérirodán keresztül Kattints a REPORTS gombra és válaszd a 3D binary view

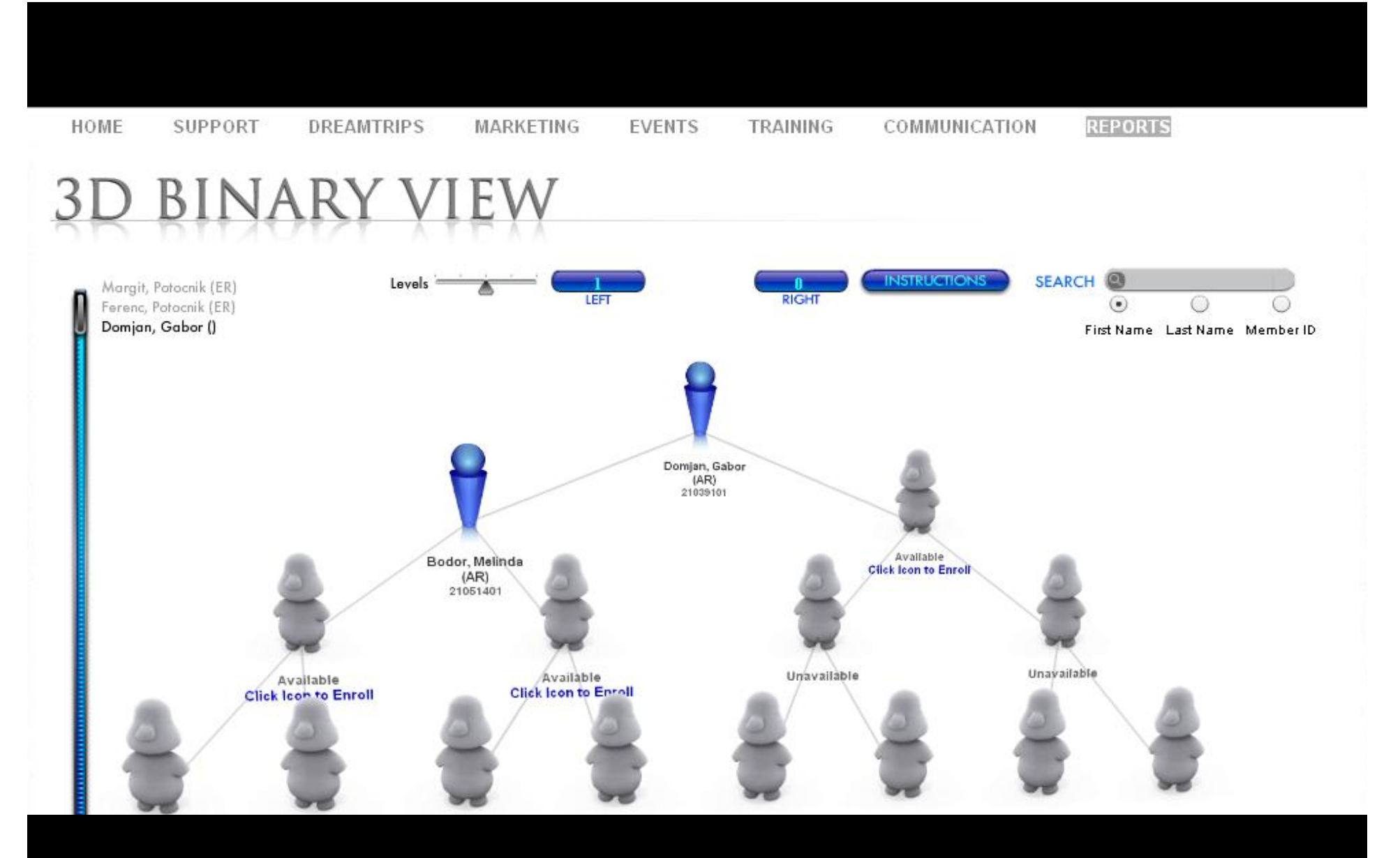

Kattints a jobb vagy bal oldalon lévő szabad szürke figurára

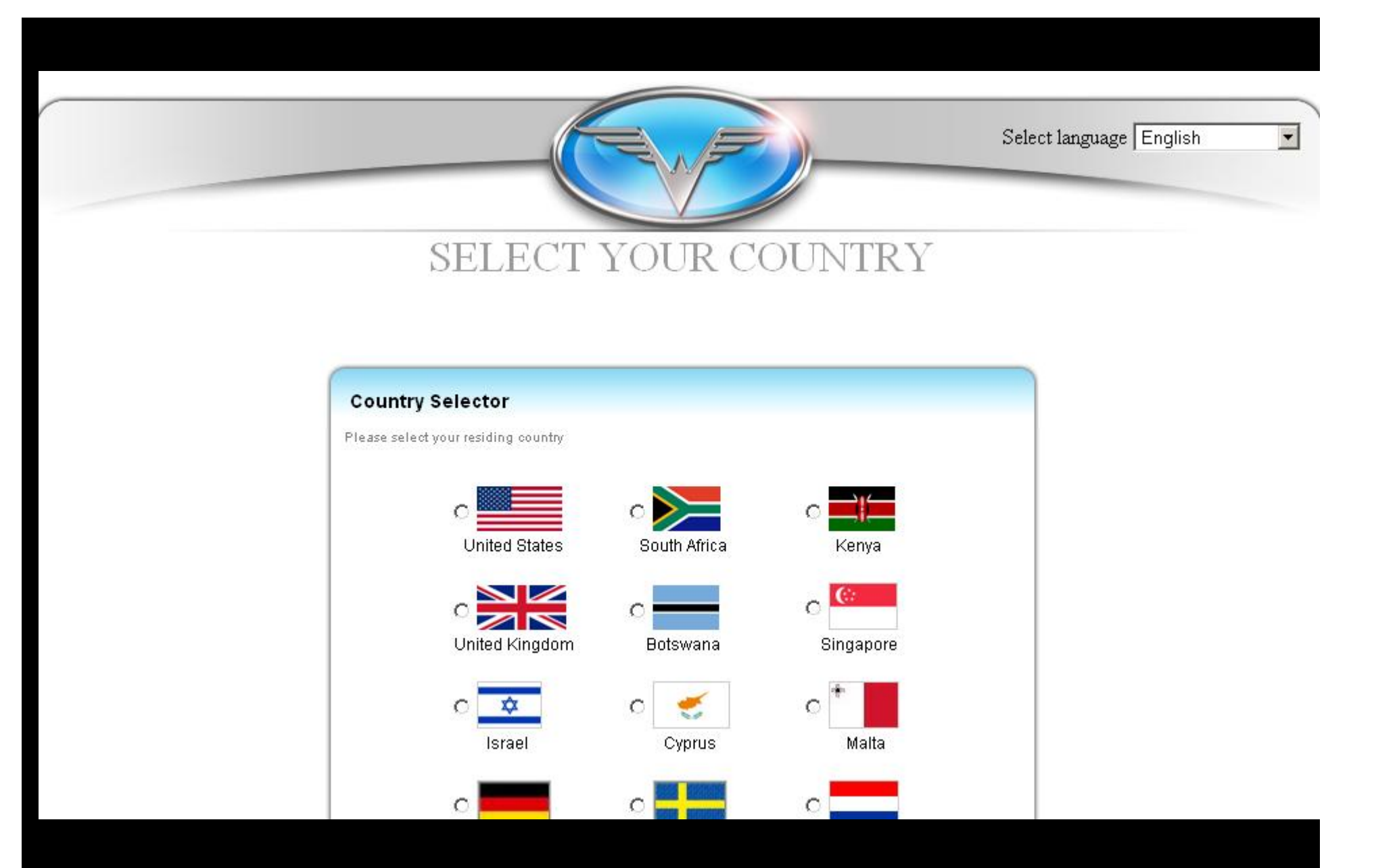

Válaszd ki az országot majd kattints a continue gombra

## GET STARTED

#### Enroller Contact: Lots of Travels LLC

Shopping Cart Totals Sub-Total: USD 0.00 Total Today: USD 0.00 Per Month: USD 0.00 Taxes Not Included

Start Over

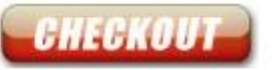

Select Your Products

#### DreamTrips Membership

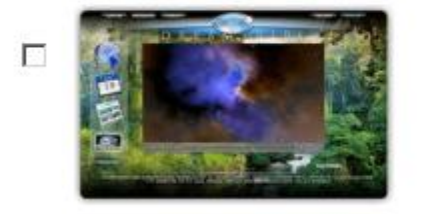

Every month we'll offer you exciting vacations with incredible value. We want to take you from your backyard to the other side of the globe. Our goal is to offer you The Trip of a Lifetime... Monthly! And the best part is your Membership covers you, a spouse (or guest), as well as your children. Dependent Children may go on DreamTrips by paying the trip charge and/or an additional Dependent Companion Fee (DCF). (For details see Terms and Conditions).

Learn More

Initial: USD 199.99 Monthly: USD 49.98

#### Luxury DreamTrips

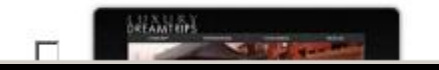

The Luxury DreamTrips Membership is for those who want the very best when it comes to travel. As a Member, you'll select from a calendar of high-end, luxury vacations, geared toward a small number of

Válaszd ki a terméket Klubtag: Dreamtrips Membership Üzletépitő: RSB Representative Business Center majd kattints a Checkout gombra

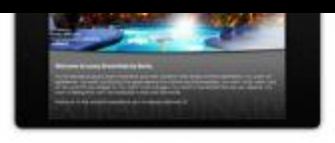

Your Membership allows you to take trips with a spouse, significant other, or friend, as well as any dependent children. And, as the primary account holder, you'll personally also have access to Concierge Service and other exclusive benefits. (For details see Terms and Conditions).

Enroller Contact: Lots of Travels LLC

Learn More

#### Initial: USD 999.99 Monthly: USD 99.99

## Become a Representative

Representative Business System

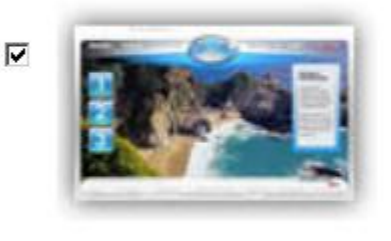

All Representative Applicants must purchase the RBS. This online system includes a Personalized Website, a Back Office Business Website, Online Training, and access to Sales and Marketing Tools. This non-commissioned product purchase is required to become a WorldVentures Representative.

Learn More

Initial: USD 99.95 Monthly: USD 10.99

Upgrades available for Representative Business System

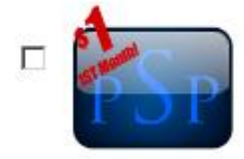

#### WorldVentures Premium Service Program

The WorldVentures Premium Service Program (PSP) is your partner in progress with a complete suite of Education, Motivation, Communication, Business Building, Marketing, and Management tools for you to get ahead - and stay ahead. You will receive audio training in a downloadable MP3 format, an electronic subscription to both our company newsletter, an electronic subscription to the SUCCESS magazine, and a world-class business building system with video emails lead canturing email.

| DreamTrips Me                                     | embership                            |
|---------------------------------------------------|--------------------------------------|
| Initial + First Mon                               | th: 249.97                           |
| Monthly : 49.98                                   |                                      |
| Representative                                    | Business                             |
| System                                            |                                      |
| Initial + First Mon                               | th: 110.94                           |
| Monthly 10.99                                     |                                      |
| Montany : 10.00                                   |                                      |
| Totals                                            |                                      |
| Totals<br>Sub-Total:                              | USD 360.91                           |
| Totals<br>Sub-Total:<br>Discount:                 | USD 360.91<br>USD 0.00               |
| Totals<br>Sub-Total:<br>Discount:<br>Total Today: | USD 360.91<br>USD 0.00<br>USD 360.91 |

Start Over

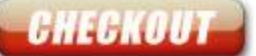

| WELCOME TO<br>THE TEAM! | (Marked with * are Mandatory Fields)<br>New Member                                                                                                    | Enroller Contact: Lots of Travels<br>LLC                                                                                                    |
|-------------------------|----------------------------------------------------------------------------------------------------|----------------------------------------------------------------------------------------------------|
|                         | Personal Information         Ownership       Individual         Full Name*       Image: Company         Birth Date*       Image: Image: Ima | Shopping Cart<br>DreamTrips Membership<br>Initial + First Month: 249.97<br>Monthly : 49.98<br>Representative Business<br>System<br>Initial + First Month: 110.94<br>Monthly : 10.99                                                        |
| THANKS FOR<br>JOINING   | Website URL Please tell us what you want to name your website to: e.g. if you want your website to be http://mybusiness.worldventures.biz/, please enter mybusiness in the textbox below. Subdomain can only have alphabets and numbers , at least one alphabet is mandatory. Subdomain* Check Availability                                                                                                    | Totals         Sub-Total:       USD 360.91         Discount:       USD 0.00         Total Today:       USD 360.91         Per Month:       USD 360.91         Taxes Not Included       Modify Purchase         Start Over       Start Over |
| WORLDVENTURES.com       | Account Information Please Note, email addresses typically look something like this: yourname@websitename.com. Email addresses do not begin with 'www.' Email Address*                                                                                                    |                                                                                                    |

Töltsd ki személyes adataidat

Full name- Teljes név Birth Date- Születési idő Website URL: nevezd meg honlapodat PI: www.példajános.worldventures.biz

| www. | WORL | DVENTU | IRES.COM |
|------|------|--------|----------|
|      |      |        |          |

#### Account Information

Please Note, email addresses typically look something like this: yourname@websitename.com. Email addresses do not begin with 'www.'

peldajanos@qmail.com Email Address\* Shopping Cart peldajanos@qmail.com Re-enter Email\* DreamTrips Membership Initial + First Month: 249.97 Password\* ...... Confirm Password\* Monthly: 49.98 **Representative Business** Where were you born? -Secret Question\* System Initial + First Month: 110.94 Budapest Answer Monthly: 10.99 (Please specify at least one phone number) Totals 06206666666 Cell Phone Office Phone Sub-Total: USD 360.91 e.g.########## e.g.########### **USD 0.00** Discount: Home Phone USD 360.91 e.g.########## Total Today: Per Month: **USD 60.97 Taxes Not Included** Modify Purchase Mailing Address (The address where you want to receive your checks) Start Over Pelda utca 1. Address\* Address 2 Budapest City\* State Postal Code\* 1111 Country Hungary

Enroller Contact: Lots of Travels

LLC

Account infomation: számla adatok

Email address: Email cim

Password: Jelszó

Secret question: Titkos kérdés és válasz

Cell phone: Mobil telefon, Munkahelyi telefon, Otthoni telefon

| Mailing Addre            | <b>958</b> (The address whe | re you want to receive your checks) | Taxes Not Included<br>Modify Purchase<br>Start Over |
|--------------------------|-----------------------------|-------------------------------------|-----------------------------------------------------|
| Address*                 | Pelda utca 1.               |                                     |                                                     |
| Address 2                |                             |                                     |                                                     |
| City*                    | Budapest                    | State -                             |                                                     |
| Postal Code <sup>*</sup> | 1111                        | Country Hungary                     |                                                     |

| Shipping A | ddress (The address wh | here you want to rec | eive packages, e.g. — UPS & FedEx) |
|------------|------------------------|----------------------|------------------------------------|
| 🗹 Same     | as Mailing Address     |                      |                                    |
| Address*   | Pelda utca 1.          |                      |                                    |
| Address 2  |                        |                      |                                    |
| City*      | Budapest               | State                | -                                  |
| Postal Cor | 1e* 1111               | Country              | Hungary                            |

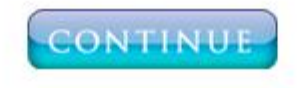

Disclaimer: Mac users are advised to use Safari as the preferred browser before continuing with the checkout process .

## Add meg levelezési és szállitási cimedet

## **Billing Information**

| Payment Method       |                                         |
|----------------------|-----------------------------------------|
| Payment Mode*        | Card C eWallet                          |
| Credit Card*         |                                         |
| Name on Card*        |                                         |
| Card Number*         | Security Code <sup>*</sup> What is this |
| Expires <sup>*</sup> | - 💌 💌                                   |
|                      |                                         |
| Billing Address      | Address                                 |
| Billing Address      | Address                                 |
| Billing Address      | Address                                 |
| Billing Address      | Address<br>Last Name*                   |
| Billing Address      | Address Last Name* State                |

## Add meg fizetési adataidat, számlázási cimedet

### Terms & Conditions

Representative Terms and Conditions - Hungary

1. I understand that as a WorldVentures Representative:

a. I have the non-exclusive right to offer for sale WorldVentures products and services in accordance with these Terms and Conditions.

b. I have the right to enroll persons in WorldVentures.

c. I will train and motivate the Representatives in my downline marketing organization.

2. Lagree to present the WorldVentures Compensation Plan and WorldVentures products and services as set forth in official WorldVentures literature.

3. Lagree that as a WorldVentures Representative Lam an independent contractor, and not an employee, partner, legal representative, or franchisee of WorldVentures. Lam not authorized to and will not incur any debt, expense, obligation, or open any checking account on behalf of, for, or in the name of WorldVentures. Lagree that Lwill be solely responsible for

I/we have read the terms and conditions off. The <u>Representative Agreement</u>, including the terms and conditions 2. The <u>Policies and Procedures Form</u> and 3. The <u>Compensation Plan</u> ("the Agreement") before making the application.

## Szerződési feltételek

Kattints a bal also sarokban lévő kockára majd submit gombra. Visszaigazolásként a vásárlás sikerességéről a kővetkező oldalról szerezhetsz tudomást.